## Join Microsoft Teams through Web Browser

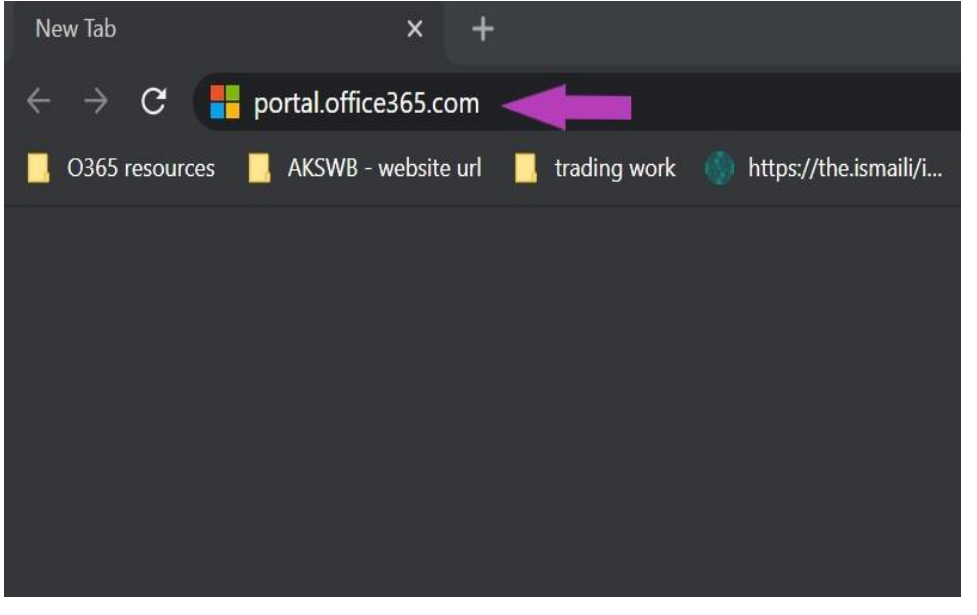

- 1. Navigate to portal.office365.com
- 2. Enter your HU Credentials.

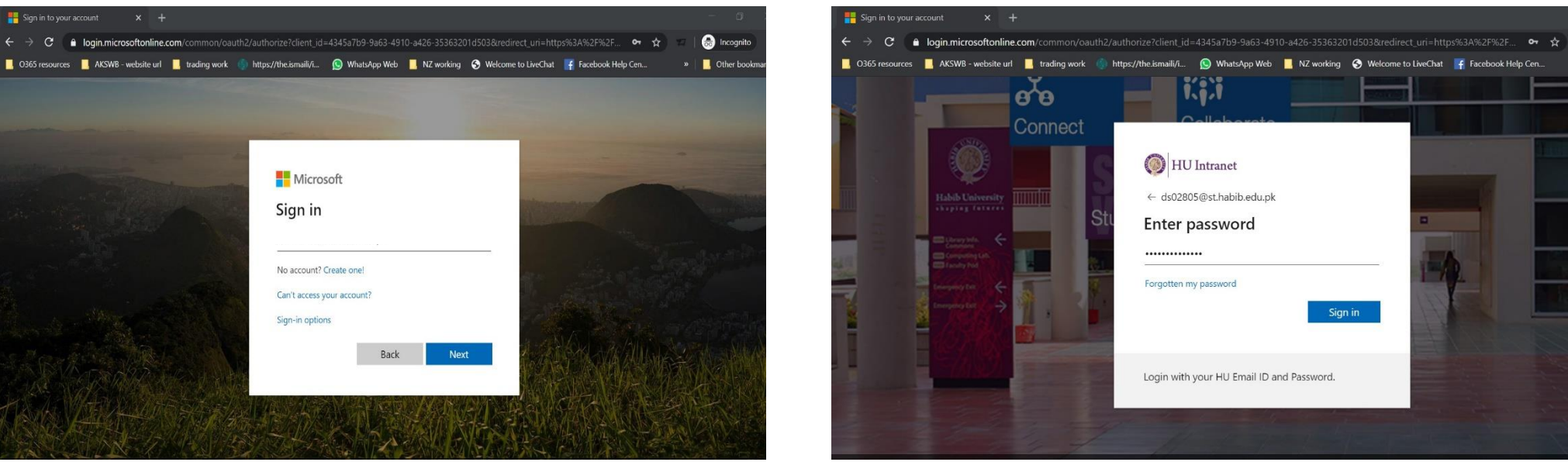

For Queries: onlineclasses@habib.edu.pk | Powered by HU-IT

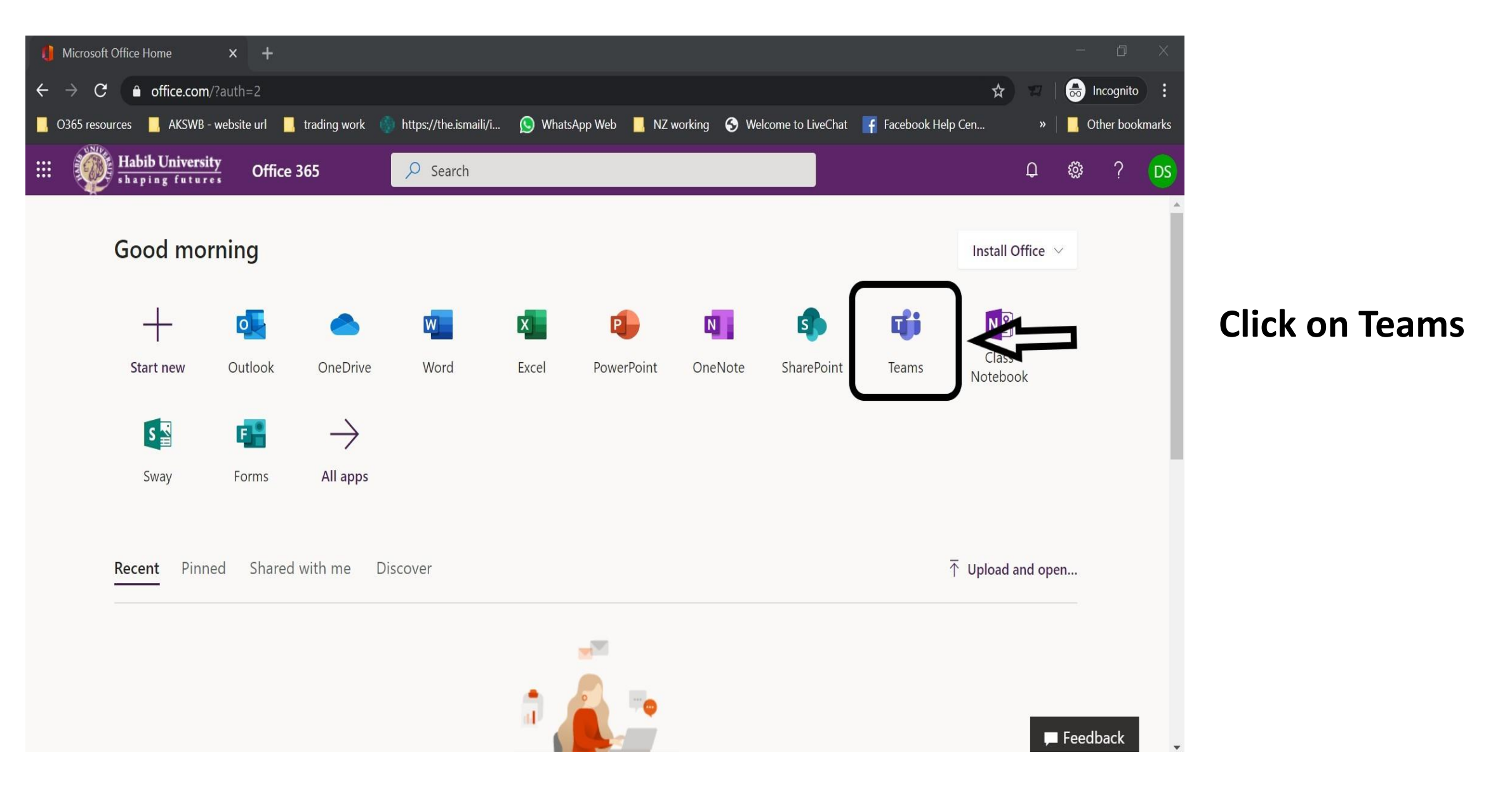

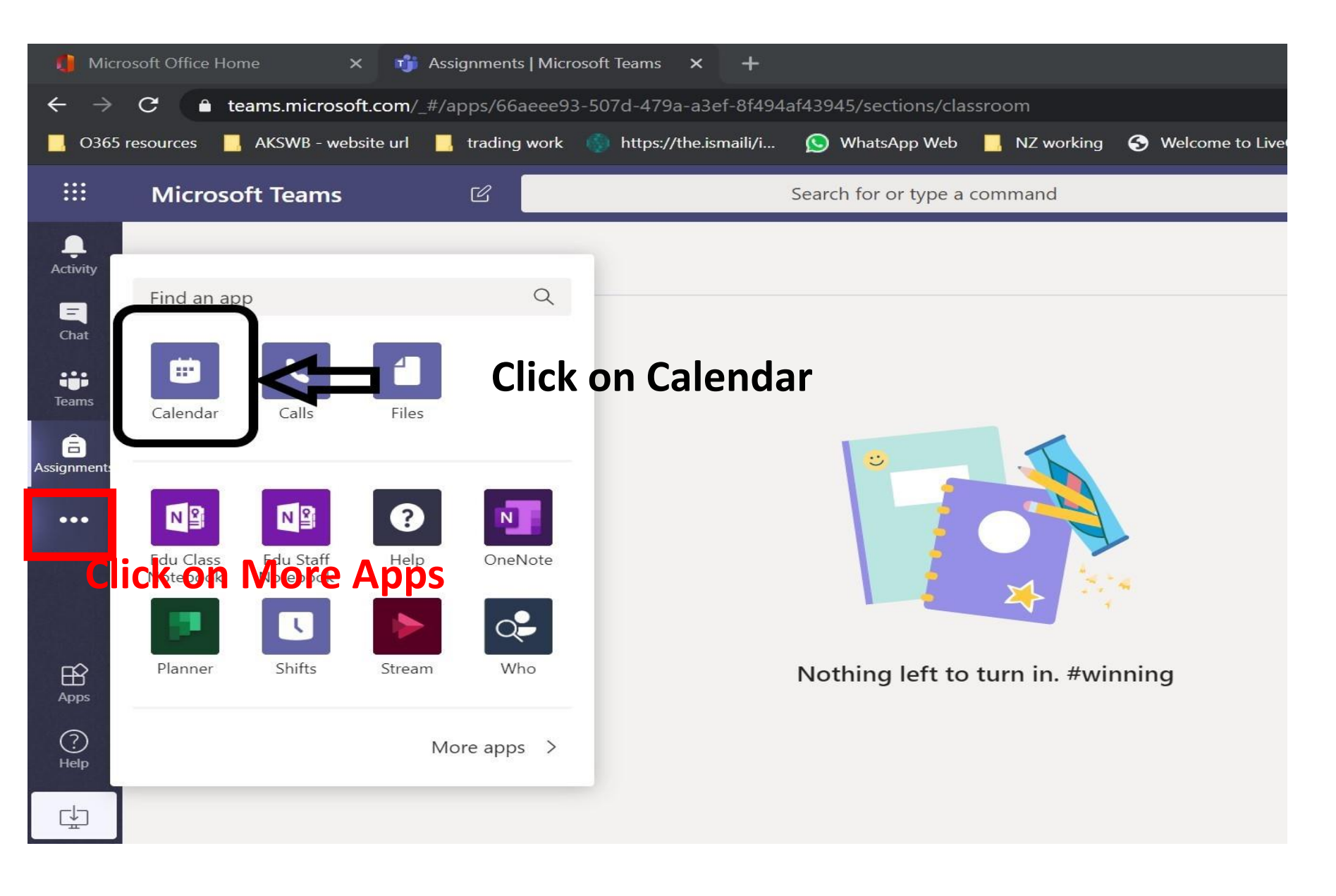

| ← → C 🔒 teams.microsoft.com/_#/calendarv2?viewDate=2020-03-19T19:00:00.000Z                                                                                               |                                     |                     |                                                               |                                                                             |                                                               |                                                               |
|----------------------------------------------------------------------------------------------------|-------------------------------------|---------------------|---------------------------------------------------------------|-----------------------------------------------------------------------------|---------------------------------------------------------------|---------------------------------------------------------------|
| 📙 O365 resources 📙 AKSWB - website url 📕 trading work 🐠 https://the.ismaili/i 😥 WhatsApp Web 📕 NZ working 📀 Welcome to LiveChat 📑 Facebook Help Cen 🛛 👋 📕 Other bookmarks |                                     |                     |                                                               |                                                                             |                                                               |                                                               |
|                                                                                                    | Mic                                 | rosoft Teams 🛛 🖄    | Sea                                                           | rch for or type a command                                                   |                                                               | DS                                                            |
| L<br>Activity                                                                                                    | Calendar Q Meet now + New meeting V |                     |                                                               |                                                                             |                                                               |                                                               |
| <b>E</b> Chat                                                                                                    | 🛱 Today < > March 2020 > Working V  |                     |                                                               |                                                                             |                                                               |                                                               |
| <b>iii</b><br>Teams                                                                                                    |                                     | <b>16</b><br>Monday | <b>17</b><br>Tuesday                                          | <b>18</b><br>Wednesday                                                      | <b>19</b><br>Thursday                                         | 20<br>Friday                                                  |
| assignments                                                                                                    |                                     | Test MS Team        | Test MS Team<br>Online Amirali A.Muhammad Merchant ${\cal G}$ | $\sum_{i=1}^{N}$ Test MS Team Online Amirali A.Muhammad Merchant ${\cal G}$ | Test MS Team<br>Online Amirali A.Muhammad Merchant ${\cal G}$ | Test MS Team<br>Online Amirali A.Muhammad Merchant ${\cal G}$ |
| <b>E</b><br>Calendar                                                                                                    | 13:00                               | -                   |                                                               |                                                                             |                                                               |                                                               |
|                                                                                                    | 14:00                               |                     |                                                               |                                                                             |                                                               |                                                               |
|                                                                                                    | 15:00                               |                     | Click on y                                                    | our Meeting                                                                 | g                                                             |                                                               |
| гŷ                                                                                                    |                                     |                     | Renewable Energy: Why. What and How                           |                                                                             | Renewable Energy: Why What and How                            |                                                               |
| Apps                                                                                                    | 16:00                               |                     | Anzar Khaliq                                                  |                                                                             | Anzar Khaliq                                                  |                                                               |
| ?<br>Help                                                                                                    |                                     |                     | o                                                             |                                                                             | o                                                             |                                                               |
| ţ                                                                                                    | 17:00                               |                     |                                                               |                                                                             |                                                               |                                                               |

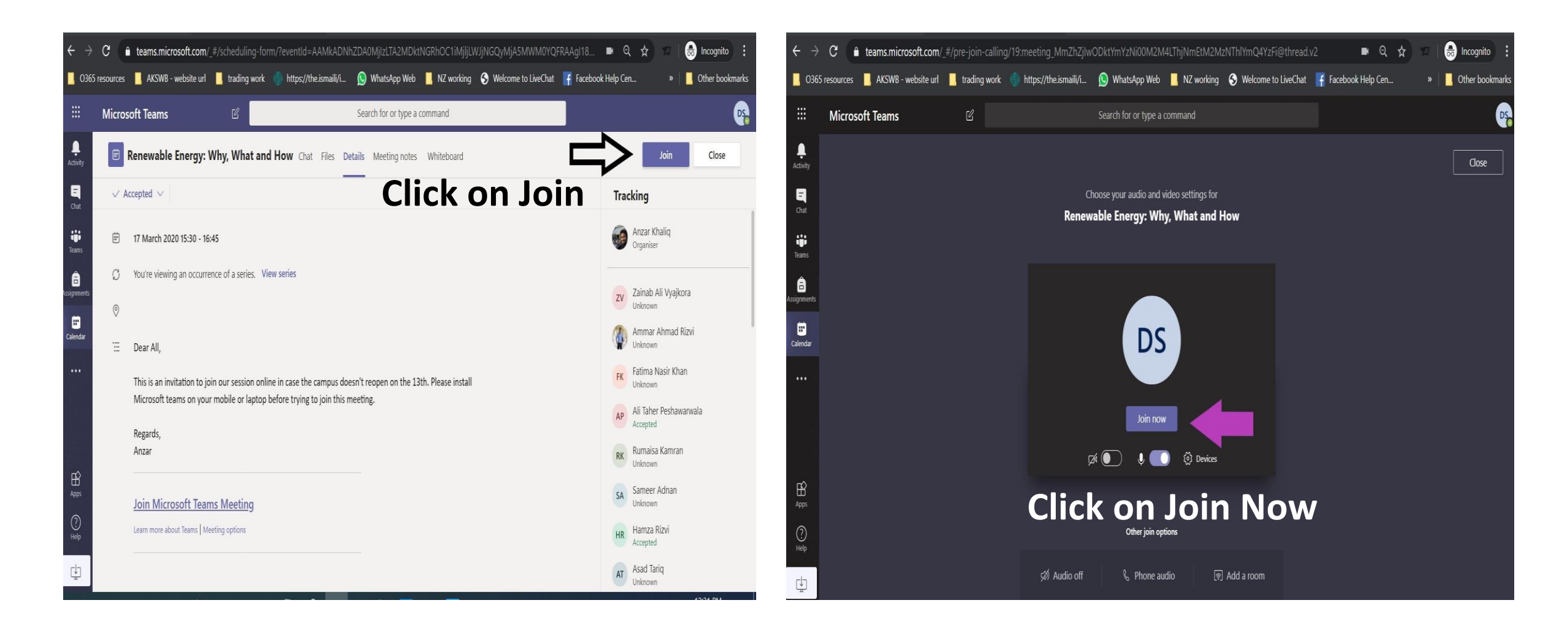

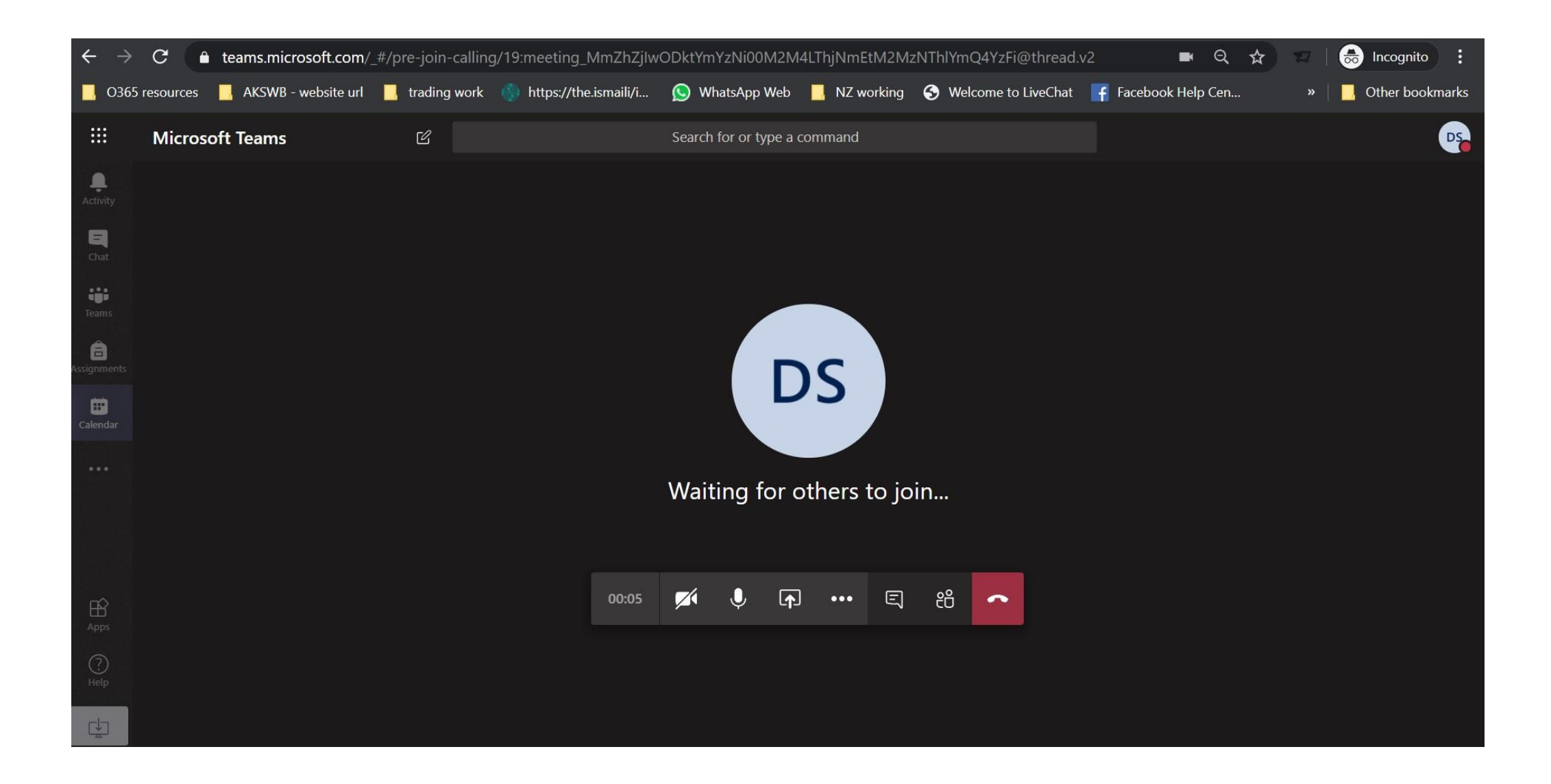

For Queries: onlineclasses@habib.edu.pk | Powered by HU-IT